# 灵活分析跳转到灵活分析

下面使用一个用例的方式来说明灵活分析跳转到灵活分析的功能。

### 1、用例说明

首先通过"跳转源-产品类别销售分析"报表查看每年各类产品的销售额情况,当发现某类产品的销售额存在问题/对某类产品的销售明细感兴趣时,希望能通 过点击"产品类别"单元格的方式跳转到产品每月销售额的明细报表中。 用例效果:

 $\sim$ 

| 销售时间* 201                                            | 3                                                                            | $\checkmark$                                        |
|------------------------------------------------------|------------------------------------------------------------------------------|-----------------------------------------------------|
| 产品类别                                                 | 销售额                                                                          |                                                     |
| 点心                                                   | 84,135                                                                       |                                                     |
| 调味品                                                  | 54,636                                                                       |                                                     |
| 谷类/麦片                                                | 56,871                                                                       |                                                     |
| 海鲢                                                   | 66,959                                                                       |                                                     |
| 日用品                                                  | 115,903                                                                      |                                                     |
| <u>肉/家禽</u>                                          | 80,975                                                                       |                                                     |
| <u>特制品2</u>                                          | 54,940                                                                       |                                                     |
| 饮料                                                   | 104,428                                                                      |                                                     |
| 1                                                    |                                                                              |                                                     |
| L L                                                  | 京田, 那转后<br>产品类型                                                              | 趋势分析                                                |
| 产品类别* 调响                                             | 点击, 那转后<br>产品类型<br>未品                                                        | ↓<br><b>趋势分析</b><br>◇ 销售时间* 2013                    |
| 产品类别* 调响<br>(首页)上页)下                                 | 点击, 那转后<br>产品类型<br>未品                                                        | <b>趋势分析</b><br>✓ 销售时间* 2013<br>页,共1页每页100 行,共12行    |
| 产品类别* 调响<br>(首页)(上页)(下)                              | 点击, 那转店<br>产品类型 未品 页[尾页] 第1 销售额                                              | <b>趋势分析</b><br>✓ 销售时间* 2013<br>页,共1页 每页100 行,共12行   |
| 产品类别* 调明<br>(首页)(上页)(下)<br>月<br>1                    | 点击, 跳转后<br>产品类型<br>未品<br>页(尾页) 第1<br>销售额<br>5,397                            | <b>趋势分析</b><br>✓ 销售时间* 2013<br>页,共1页 每页100 行,共12行   |
| 产品类别* 调响<br>(首页)(上页)(下)<br>月<br>1<br>2               | 点击, 跳转店<br>产品类型<br>未品<br>页(尾页) 第1<br>销售额<br>5,397<br>6,128                   | <b>趋势分析</b><br>✓ 销售时间* 2013<br>页,共1页 每页100 行,共12行   |
| 产品类别* 调明<br>(首页)(上页)(下)<br>月<br>1<br>2<br>3          | 点击,跳转后<br>产品类型<br>未品<br>页[尾页] 第1<br>销售额<br>5,397<br>6,128<br>1,645           | <b>趋势分析</b><br>✓ 销售时间* 2013<br>页,共1页 每页100 行,共12行   |
| 产品类别* 调响<br>(首页)(上页)(下)<br>月<br>1<br>2<br>3<br>4     | 点击, 跳转店<br>产品类型<br>未品<br>页(尾页) 第1<br>销售额<br>5,397<br>6,128<br>1,645<br>5,544 | <b>趋势分析</b><br>✓ 销售时间* 2013<br>页, 共1页 每页100 行, 共12行 |
| 产品类别* 调<br>(首页)[上页)[下]<br>月<br>1<br>2<br>3<br>4<br>5 | 点击,跳转后<br>产品类型<br>未品 前尾页第1 销售额 5,397 6,128 1,645 5,544 5,453                 | <b>趋势分析</b><br>✓ 销售时间* 2013<br>页,共1页 每页100 行,共12行   |

5,519

4,220

3,575

5,687 3,784

5,824

| 2, | 实现步骤 |
|----|------|

2.1、创建源灵活分析

7 8

9

10

11 12 创建源灵活分析"跳转源-产品类别销售分析",刷新数据效果如下:

🖕 🔿 🥐 💾 🛅 ★ 🔟 图形 💼 视图 🔝 増删 🔷 设置 🖸 汇总 🛜 参数 🕞 导出 🚔 打印 🔍 定位 📅 透视

| क्रेट | 240 |   | = | = |
|-------|-----|---|---|---|
| 豜     | []] | R | 7 | × |

| 销售时间* 2013    | $\sim$     |                 |
|---------------|------------|-----------------|
| [首页][上页][下页]属 | 页 第1 页 , 共 | 1页 每页10 行 , 共8行 |
| 产品类别          | 销售额        |                 |
| 点心            | 84,135     |                 |
| 调味品           | 54,636     |                 |
| 谷类/麦片         | 56,871     |                 |
| 海鮮            | 66,959     |                 |
| 日用品           | 115,903    |                 |
| 肉/家盦          | 80,975     |                 |
| 特制品2          | 54,940     |                 |
| 饮料            | 104,428    |                 |

#### 2.2、创建目标灵活分析

创建目标灵活分析"跳转目标-产品销售趋势分析",刷新数据效果如下:

🔶 🔿 🎅 💾 🛅 ★ 🔟 图形 🔚 视图 🔝 增删 🔷 设置 🖸 汇总 😰 参数 🕞 导出 🖶 打印 🔍 定位 📅 透视

#### 产品类型趋势分析

| 产品类别* 饮料    | ł                | ∨ 销售时间* 2013      | $\sim$ |
|-------------|------------------|-------------------|--------|
| [首页][上页][下了 | 可[尾页] <b>第</b> 1 | 页,共1页每页100 行,共12行 |        |
| 月           | 销售额              |                   |        |
| 1           | 22,408           |                   |        |
| 2           | 2,845            |                   |        |
| 3           | 10,636           |                   |        |
| 4           | 7,074            |                   |        |
| 5           | 15,422           |                   |        |
| 6           | 3,485            |                   |        |
| 7           | 7,889            |                   |        |
| 8           | 5,836            |                   |        |
| 9           | 5,726            |                   |        |
| 10          | 8,374            |                   |        |
| 11          | 3,851            |                   |        |

2.3、创建跳转规则

12 10,876

创建跳转规则"销售趋势分析",在"第一步"中的"源资源"选择上面创建的源灵活分析"跳转源-产品类别销售分析",并勾选"产品类别"作为"源资源链接字段",如下图所示:

| 第一步:选择源资源 | ,并确定源资源链接条件               |
|-----------|---------------------------|
| 名称:*      | 销售趋势分析                    |
|           |                           |
|           |                           |
| 描述:       |                           |
|           |                           |
| 源资源:*     | 产品举则销售分析                  |
|           |                           |
| 点击对象:*    |                           |
|           | 选择源资源链接字段,使用这些字段实现资源之间的跳转 |
|           |                           |
|           |                           |
|           |                           |
|           |                           |
| 源资源链接字段:  |                           |
|           |                           |
|           |                           |
|           |                           |

在"第二步"中的"目标资源"选择上面创建的目标灵活分析"跳转目标-产品销售趋势分析",将目标资源的参数与源资源的字段/参数进行绑定,最终实现跳转 时参数信息的传递,设置信息如图所示: 第二步:目标资源参数设置

| 70-5 · HIG5 |            |          |              |  |  |  |  |  |
|-------------|------------|----------|--------------|--|--|--|--|--|
| 目标资源:*      | 产品类型趋势分析 … | □ 在新窗口打开 |              |  |  |  |  |  |
| 参数的名称       |            | 参数类型     | 参数来源         |  |  |  |  |  |
| 产品类别        |            | STRING   | <字段 真实值>产品类别 |  |  |  |  |  |
| 销售时间        |            | STRING   | <参数>销售时间     |  |  |  |  |  |
|             |            |          |              |  |  |  |  |  |

#### 2.4、查看效果

打开源灵活分析"跳转源-产品类别销售分析",点击工具栏刷新按钮,效果如下:

| $\leftarrow \rightarrow$ | 2 |  |  | $\star$ | ■ 图形 | 〒 视图 | ご 増删 | 🐥 设置 |
|--------------------------|---|--|--|---------|------|------|------|------|
|--------------------------|---|--|--|---------|------|------|------|------|

 $\sim$ 

| 销售时间* 2013   |         |  |  |  |  |  |
|--------------|---------|--|--|--|--|--|
| 产品类别         | 销售额     |  |  |  |  |  |
| 点心           | 84,135  |  |  |  |  |  |
| <u>调味品</u>   | 54,636  |  |  |  |  |  |
| <u>谷类/麦片</u> | 56,871  |  |  |  |  |  |
| 海鮮           | 66,959  |  |  |  |  |  |
| 日用品          | 115,903 |  |  |  |  |  |
| <u>肉/家禽</u>  | 80,975  |  |  |  |  |  |
| <u>特制品2</u>  | 54,940  |  |  |  |  |  |
| <u>饮料</u>    | 104,428 |  |  |  |  |  |

假设点击"产品类别"中的"日用品",界面将跳转到目标灵活分析"跳转目标-产品销售趋势分析",效果如下:

| <b>←</b> ⇒ ≥                            | ∐ ⊡ ★     | 山图形           | □ 视图    | い 増删 しんしょう しゅうしょう しょうしょう しょうしょう しょうしょう しょうしょう しゅうしょう しゅうしゅう しゅうしゅう しゅうしゅう しゅうしゅう しゅうしゅう しゅうしゅう しゅうしゅう しゅうしゅう しゅうしゅう しゅうしゅう しゅうしゅう しゅうしゅう しゅうしゅう しゅうしゅう しゅうしゅう しゅうしゅう しゅうしゅう しゅうしゅう しゅうしゅう しゅうしゅう しゅうしゅう しゅうしゅう しゅうしゅう しゅうしゅう しゅうしゅう しゅうしゅう しゅうしゅう しゅうしゅう しゅうしゅう しゅうしゅう しゅうしゅう しゅうしゅう しゅうしゅう しゅうしゅう しゅうしゅう しゅうしゅう しゅうしゅう しゅうしゅう しゅうしゅう しゅうしゅう しゅう | 🔅 设置 | Σ 汇总    | ?参数   | 🕩 导出        | ŧ  |
|-----------------------------------------|-----------|---------------|---------|----------------------------------------------------------------------------------------------------|------|---------|-------|-------------|----|
|                                         | 产品类型制     | 自势分析          |         |                                                                                                    |      |         |       |             |    |
| 产品类别* 日用                                | 品         | ~ 销售          | 書时间★ 20 | )13                                                                                                    | ~    | ·       |       |             |    |
| 「「「」」「「」」「「」」「」」「」」「」」「」」「」」「」」「」」「」」「」 | 可属页1 筆1   | 页,共1页         | 每页100   | 行,共12行                                                                                                    |      |         |       |             |    |
| 月                                       | 销售额       |               |         |                                                                                                    |      |         |       |             |    |
| 1                                       | 9,582     |               |         |                                                                                                    |      |         |       |             |    |
| 2                                       | 5,584     |               |         |                                                                                                    |      |         |       |             |    |
| 3                                       | 9,728     |               |         |                                                                                                    |      |         |       |             |    |
| 4                                       | 5,775     |               |         |                                                                                                    |      |         |       |             |    |
| 5                                       | 10,435    |               |         |                                                                                                    |      |         |       |             |    |
| 6                                       | 8,455     |               |         |                                                                                                    |      |         |       |             |    |
| 7                                       | 12,387    |               |         |                                                                                                    |      |         |       |             |    |
| 8                                       | 6,826     |               |         |                                                                                                    |      |         |       |             |    |
| 9                                       | 11,420    |               |         |                                                                                                    |      |         |       |             |    |
| 10                                      | 12,869    |               |         |                                                                                                    |      |         |       |             |    |
| 11                                      | 12,992    |               |         |                                                                                                    |      |         |       |             |    |
| 12                                      | 9,844     |               |         |                                                                                                    |      |         |       |             |    |
| 占土工目栏山的"户泪"                             | 运知 可以近回到近 | 百司迁公坛 浏       | 用加下     |                                                                                                    |      |         |       |             |    |
|                                         |           | 家 火 佰 刀 初 , ઝ |         | S tem                                                                                                    | 卷 设署 | ∑ 汇单    | 2 参数  | <b>I</b> ∎# |    |
|                                         |           |               |         |                                                                                                    | ₩ ×E | - 70,00 | - 99A | Сэц         | 95 |
|                                         |           |               |         |                                                                                                    |      |         | 产品类   | 別销售分        | 析  |
| 销售时间* 201                               | 3         | $\sim$        |         |                                                                                                    |      |         |       |             |    |
| 产品类别                                    | 销售额       |               |         |                                                                                                    |      |         |       |             |    |
| 点心                                      | 84,135    |               |         |                                                                                                    |      |         |       |             |    |
| <u>调味品</u>                              | 54,636    |               |         |                                                                                                    |      |         |       |             |    |
| <u>谷类/麦片</u>                            | 56,871    |               |         |                                                                                                    |      |         |       |             |    |
| 海鲜                                      | 66,959    |               |         |                                                                                                    |      |         |       |             |    |
| 日用品                                     | 115,903   |               |         |                                                                                                    |      |         |       |             |    |
| <u>肉/家禽</u>                             | 80,975    |               |         |                                                                                                    |      |         |       |             |    |
| 特制品2                                    | 54,940    |               |         |                                                                                                    |      |         |       |             |    |
| <u>饮料</u>                               | 104,428   |               |         |                                                                                                    |      |         |       |             |    |

注:灵活分析除了支持跳转到灵活分析外还支持跳转到别的分析报表资源,如:多维分析、电子表格、仪表分析、地图分析、页面资源。

## 附录

本用例相关资源:

migrate-灵活分析跳转到灵活分析.xml